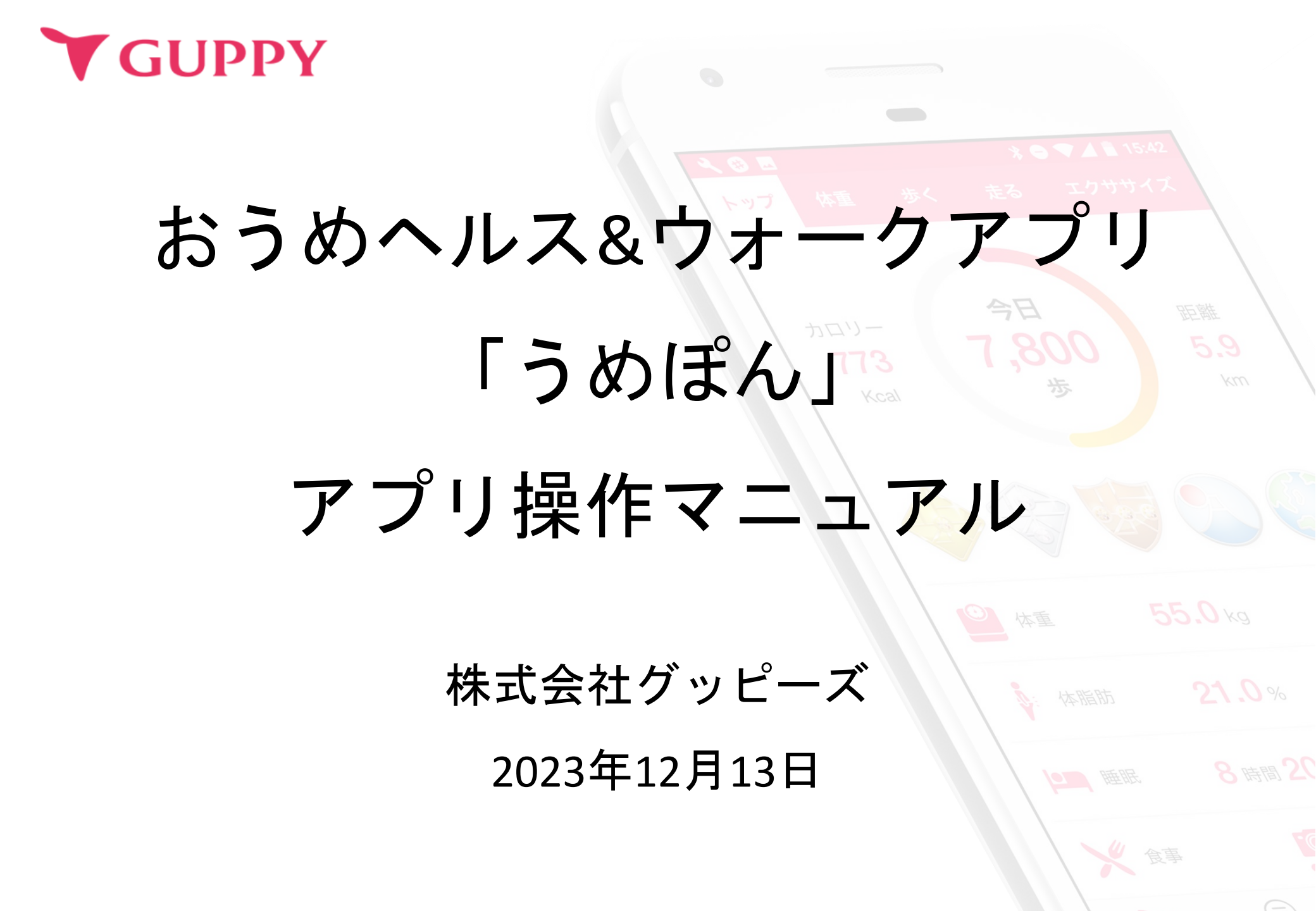

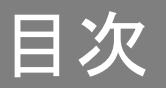

| 1. ご利用の流れ      | Зр              |
|----------------|-----------------|
| 2.アプリのインストール方法 | 4 <b>~</b> 9p   |
| 3.プロフィール登録方法   | 10p             |
| 4.[青梅市]の追加方法   | 11p             |
| 5.ポイントの貯め方     | 12 <b>~</b> 21p |
| 6. 抽選と景品       | 22p             |

# ご利用の流れ

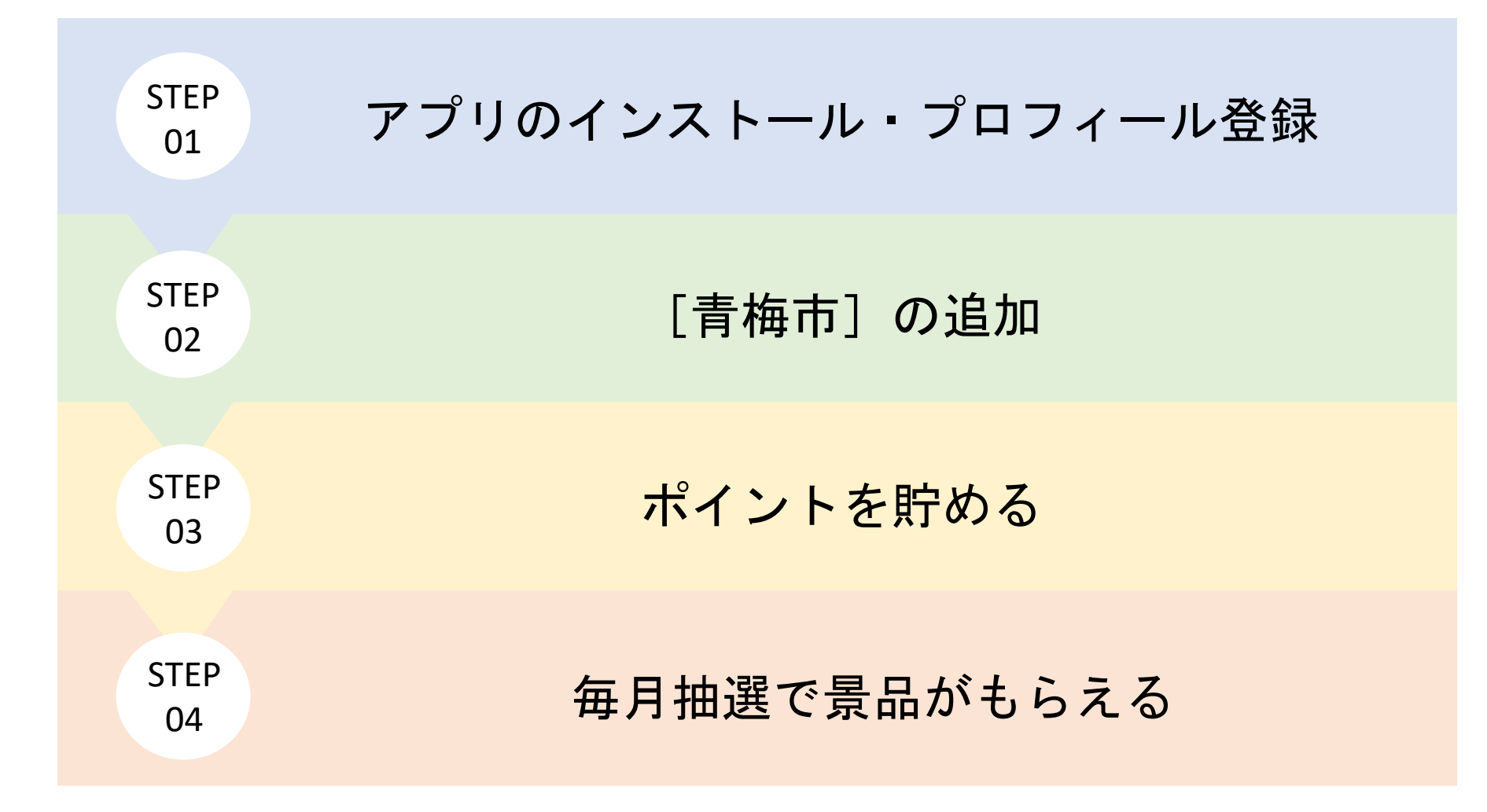

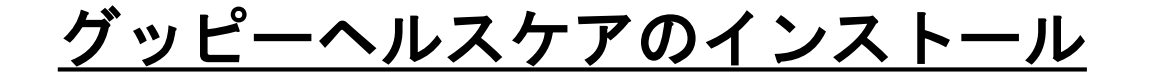

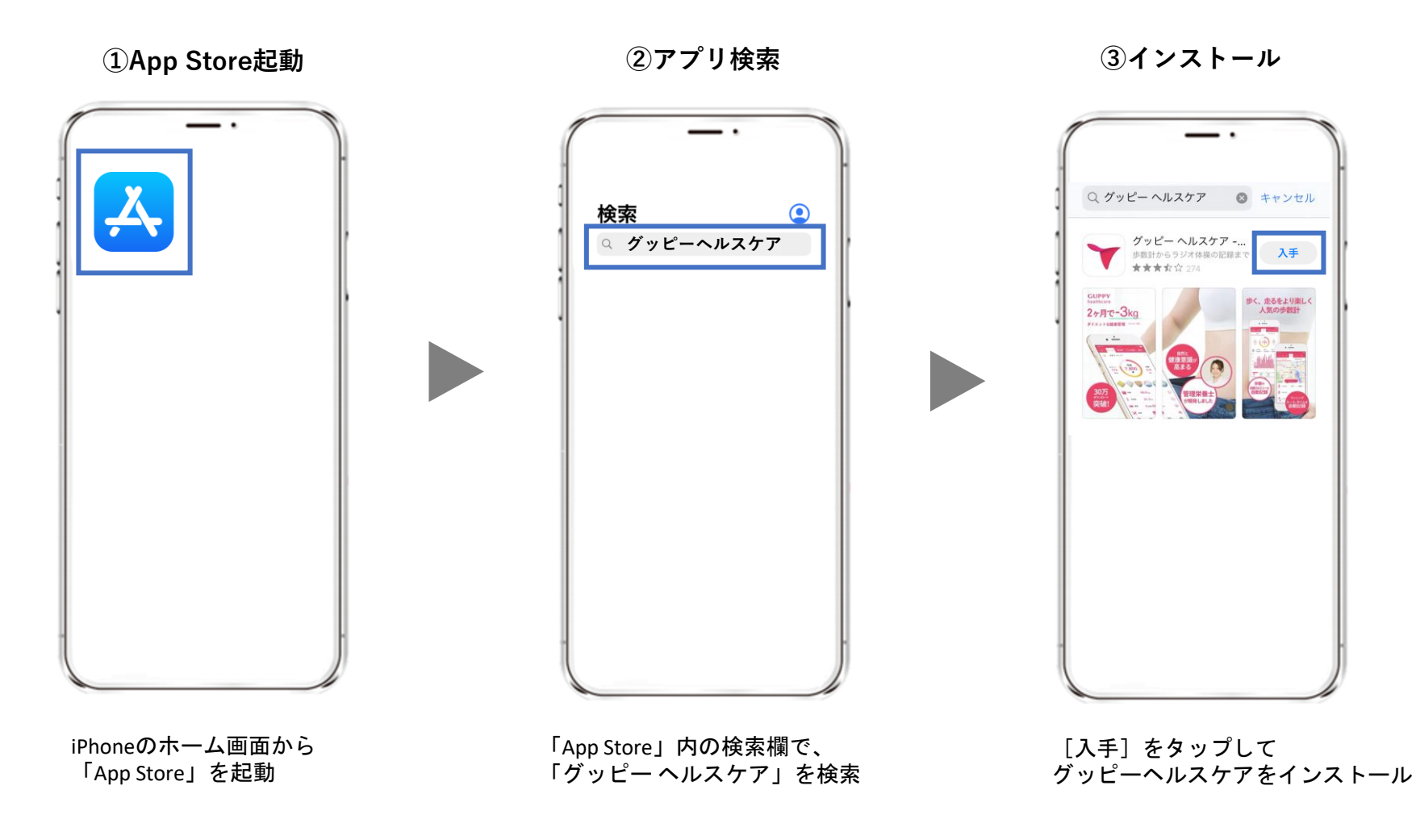

STEP1-1. アプリインストール

④グッピーヘルスケアを起動

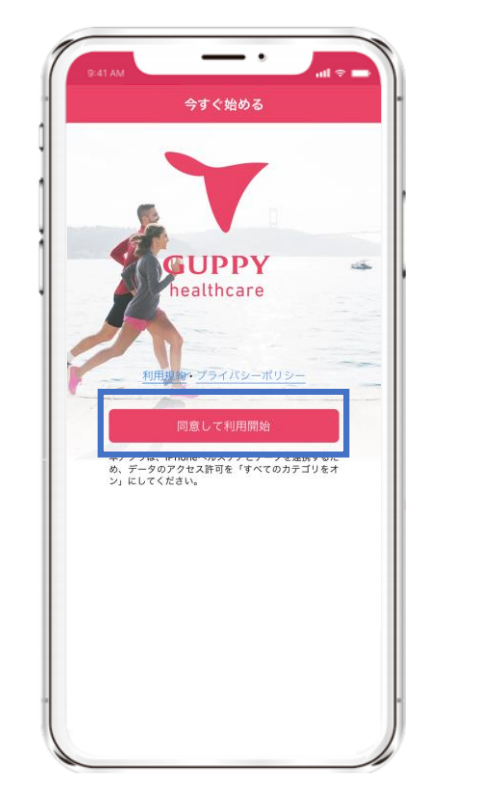

利用規約・プライバシーポリシー を確認し、[同意して利用開始]を タップ ⑤ヘルスケアとの連携

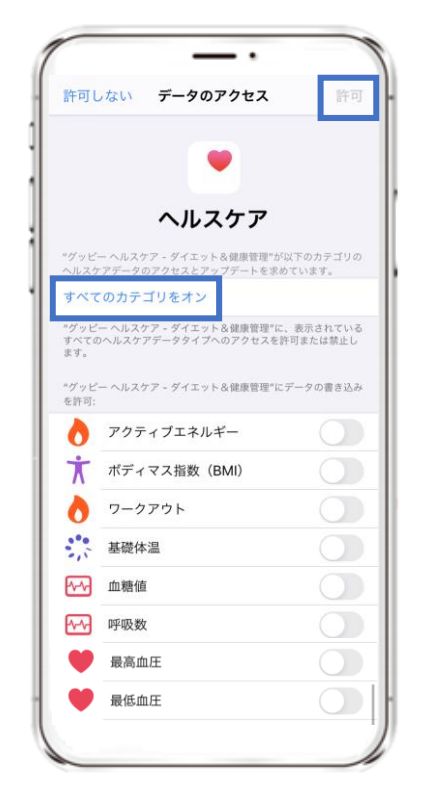

[すべてのカテゴリをオン] を選択し、[許可]をタップ

|                            | アプリの<br>データ連携                    |
|----------------------------|----------------------------------|
| iPhoneの場<br>から歩数・<br>いるため、 | 合、ヘルスケア<br>距離などを取得して<br>連携は必須です。 |
| ※その他の                      | )データ(体重や                         |

体温など)についても、 ヘルスケアと連携ができます。

STEP1-1. アプリインストール

### Google Fitのインストール

#### ①Google Play Storeを起動

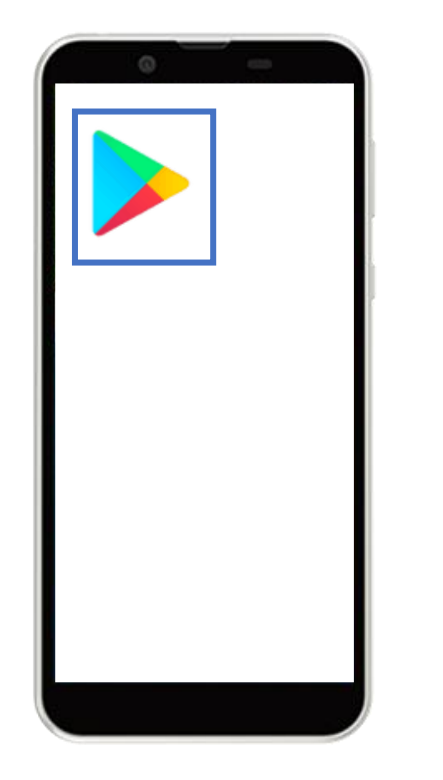

Androidのホーム画面から 「Google Play Store」を起動

#### ②アプリ検索

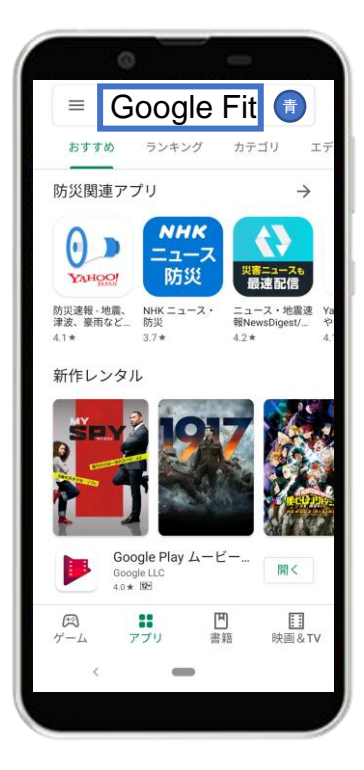

画面上の検索タブより 「Google Fit」を検索

#### ③インストール

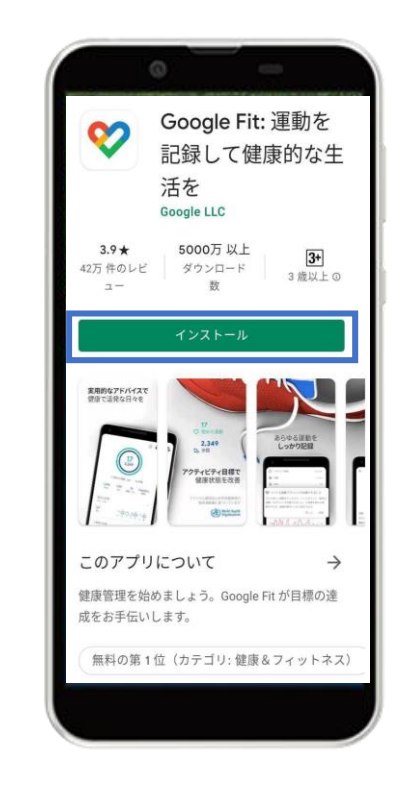

「インストール」をタップ

### <u>Google Fitの設定</u>

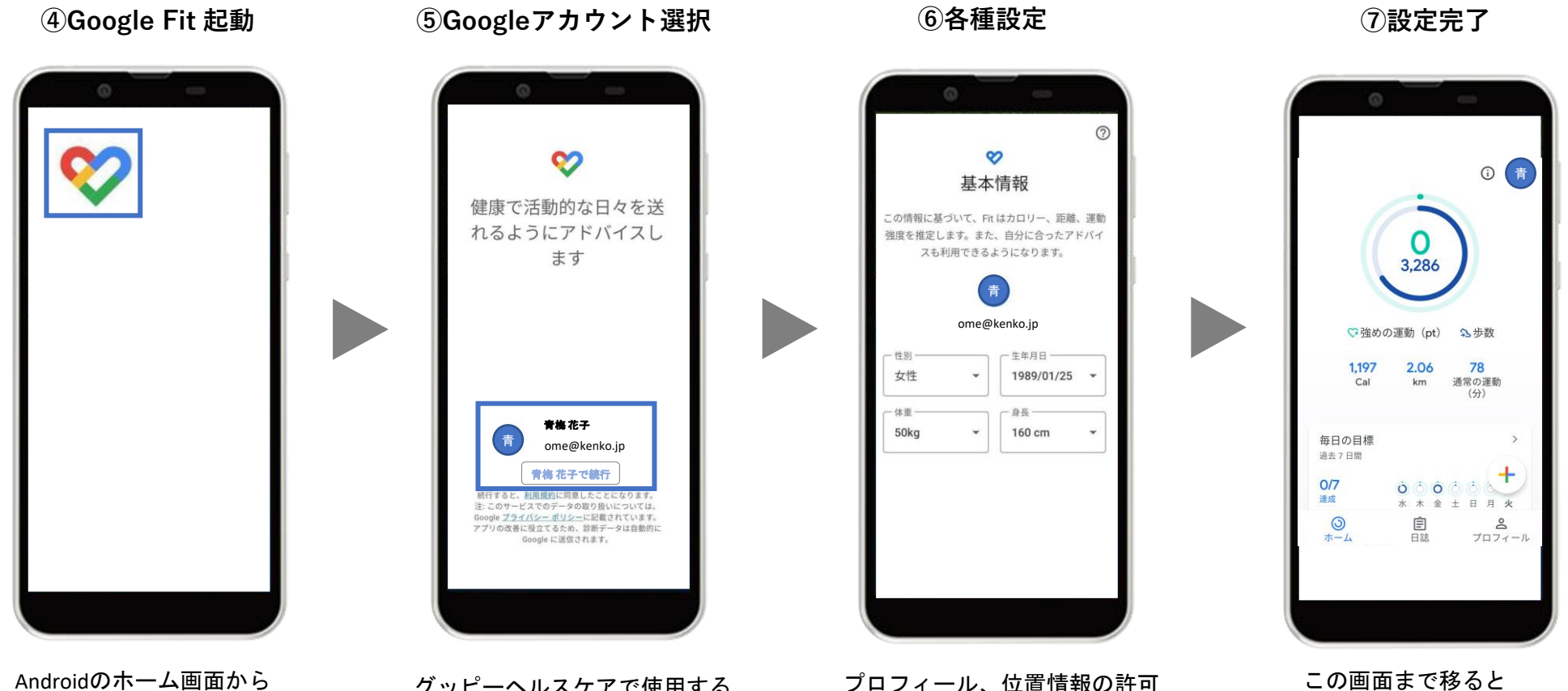

Androidのホーム画面から インストールされた 「Google Fit」を起動

グッピーヘルスケアで使用する Googleアカウントを選択

プロフィール、位置情報の許可 などを初期設定を進める

この画面まで移ると初期設定が完了です

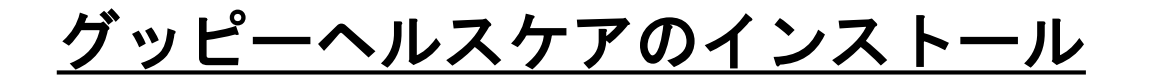

#### ①Google Play 起動

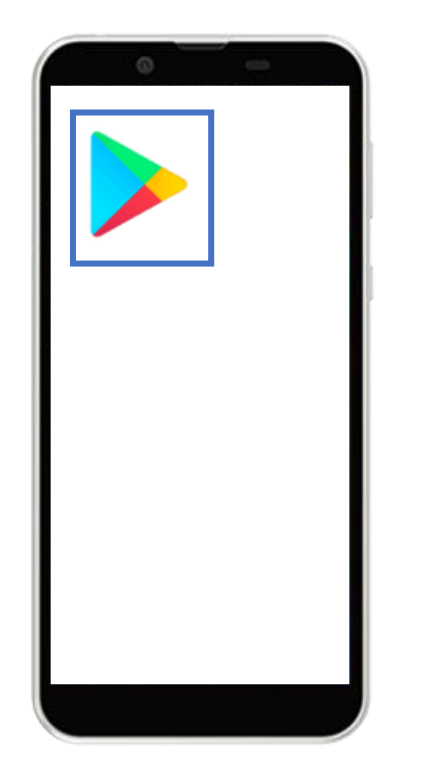

②アプリ検索

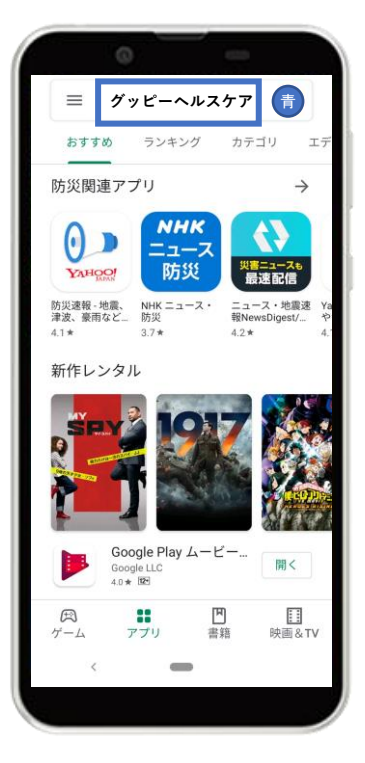

③インストール

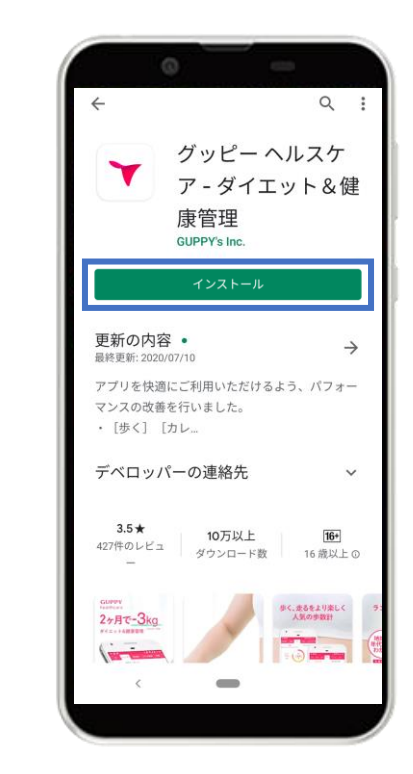

「インストール」をタップ

Androidのホーム画面から 「Google Play Store」を起動

画面上の検索タブより 「グッピーヘルスケア」を検索

# STEP1-1. アプリインストール

#### ⑤アプリ起動画面

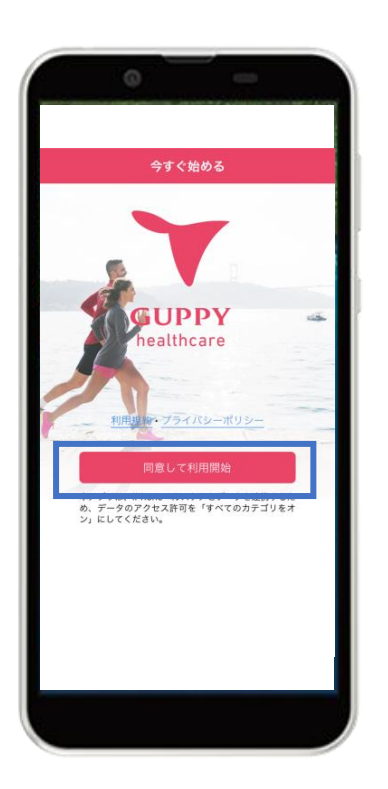

利用規約・プライバシーポリシー を確認し[同意して利用開始]をタップ

#### ④グッピーヘルスケアを起動

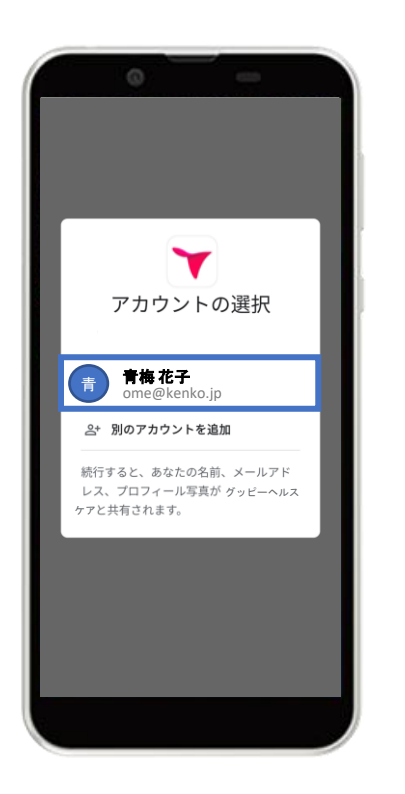

利用するGoogleアカウントを選択

#### ⑤Google Fitとの連携

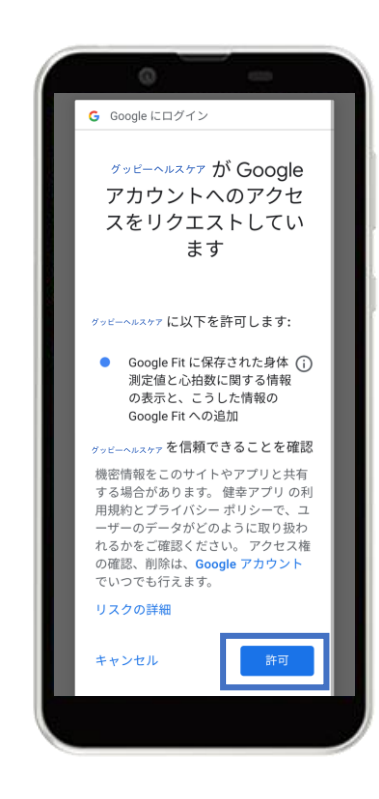

右下の「許可」をタップし、 Google Fitと連携する

# STEP1-2. プロフィール登録

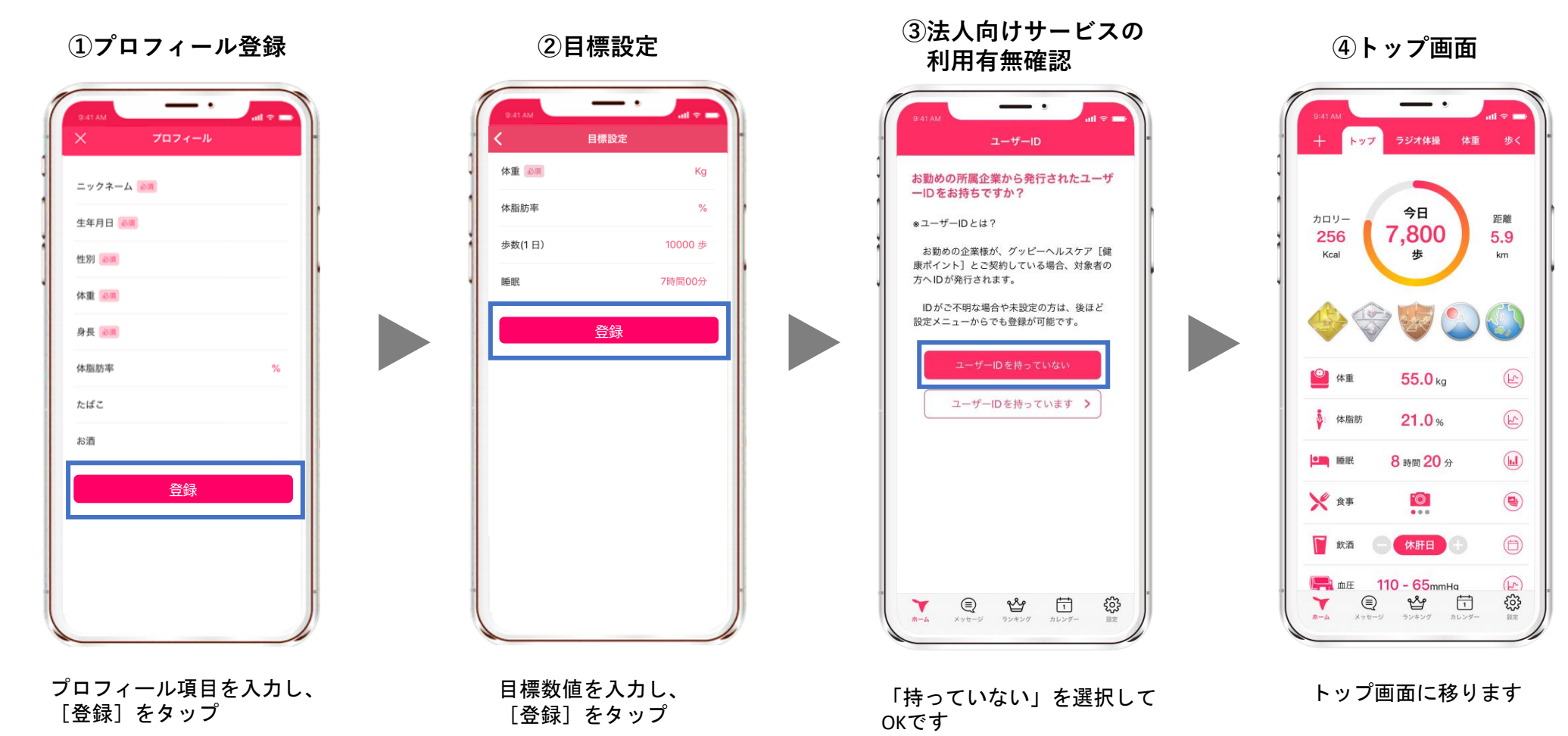

10

Android

iOS

# STEP2. [青梅市] の追加

Android

① [+] ボタン

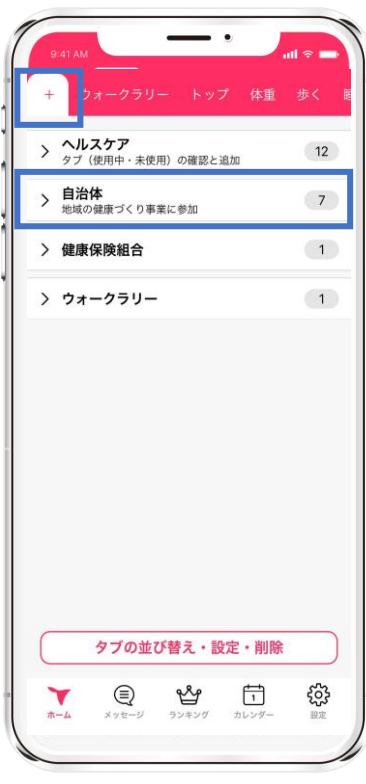

アプリ左上の[+]ボタン内 自治体をタップ

#### ② [青梅市] を選択

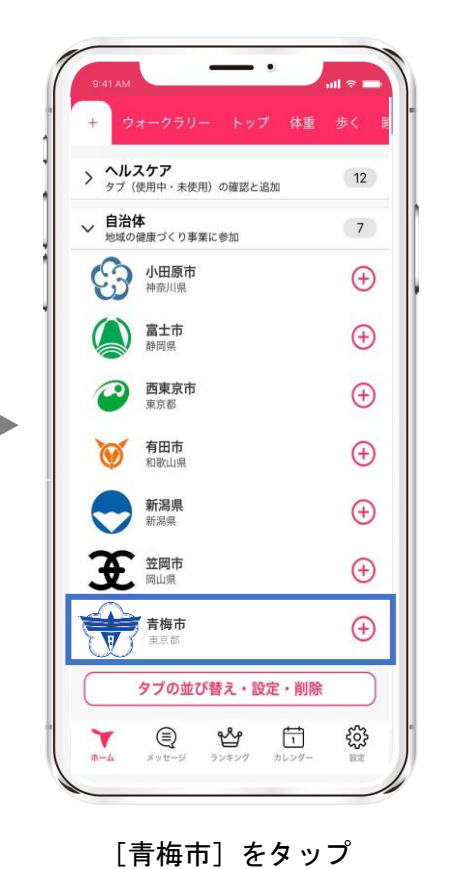

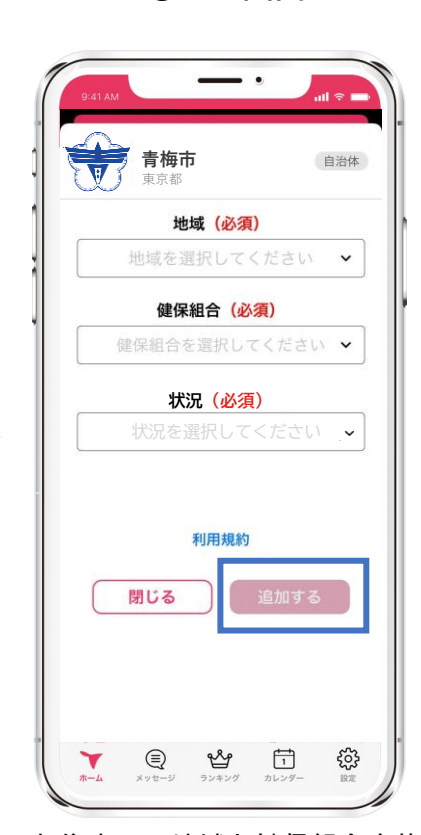

③追加画面

お住まいの地域と健保組合を状 況を選択後、利用規約に同意し て[追加]をタップ

④青梅市ページ

iOS

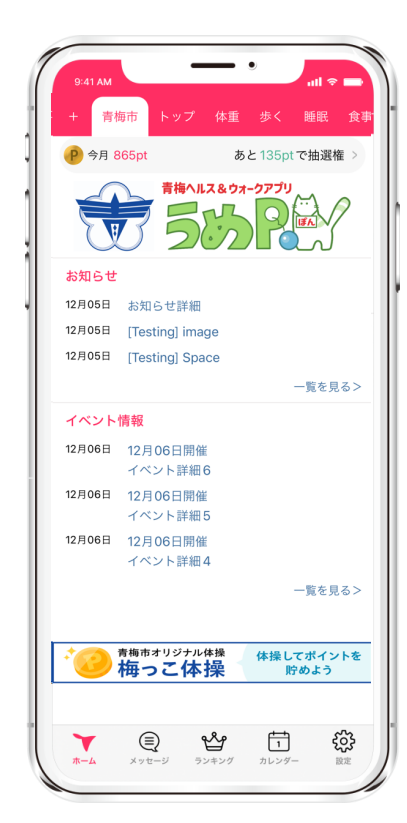

画面上部の [青梅市] が追加。 [青梅市] ページに移ります。

Android

| 行動と獲得ポイント             |       |
|-----------------------|-------|
| アプリ起動/日               | 10pt  |
| 2,000歩達成/日            | 10pt  |
| 5,000歩達成/日            | 10pt  |
| 8,000歩達成/日            | 10pt  |
| 体重記録/日                | 5pt   |
| 食事記録/日                | 5pt   |
| 動画視聴/日                | 5pt   |
| 市の動画視聴/日              | 5pt   |
| 睡眠記録/日                | 5pt   |
| 血圧記録                  | 5pt   |
| サイクリング実施              | 5pt   |
| イベント参加/回              | 100pt |
| 健康診断・人間ドック受診/回        | 100pt |
| ※ポイント付与は年度(4~3月)で1回まで |       |

#### ▼ ポイント確認方法

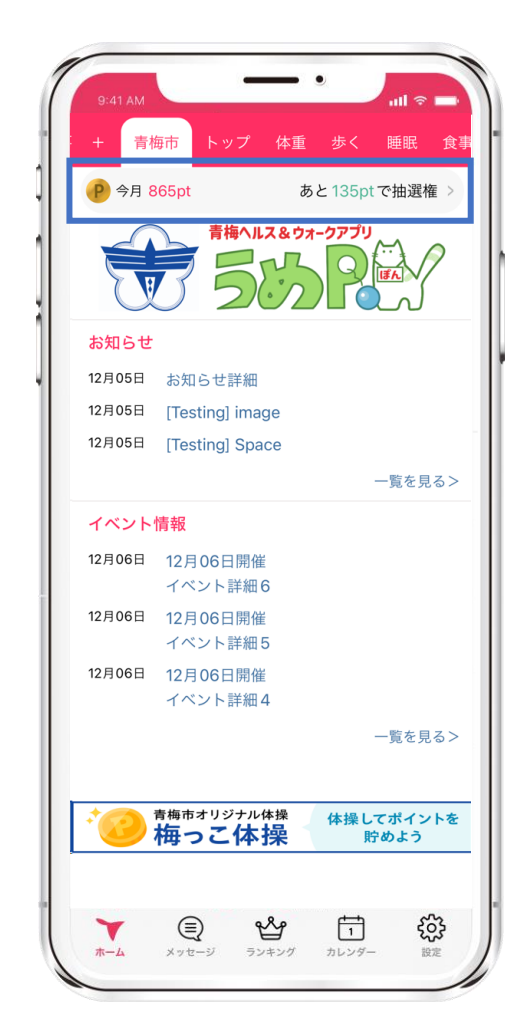

#### ※日ごとの獲得ポイントは、 ここから全て確認できます。 . . 9:41 A 健康ポイント X P 今月 865pt あと135ptで抽選権 今日 35pt 昨日 50pt 先月 0pt 先々月 0pt ポイント履歴 イベント参加 健康診断・人間ドック受診 行動と獲得ポイント アプリ起動/日 10pt 2,000歩/日 10pt 5,000歩/日 10pt 8,000歩/日 10pt 体重記録/日 5pt 食事記録/日 5pt 動画視聴/日 5pt 市の動画視聴/日 5pt 睡眠記録/日 5pt 而圧記録/ロ 5nt £03-ഷ് Ţ, Y ホーム メッセージ ランキング カレンダー 設定

iOS

STEP3. ポイントを貯める

Android

### 歩数の確認方法

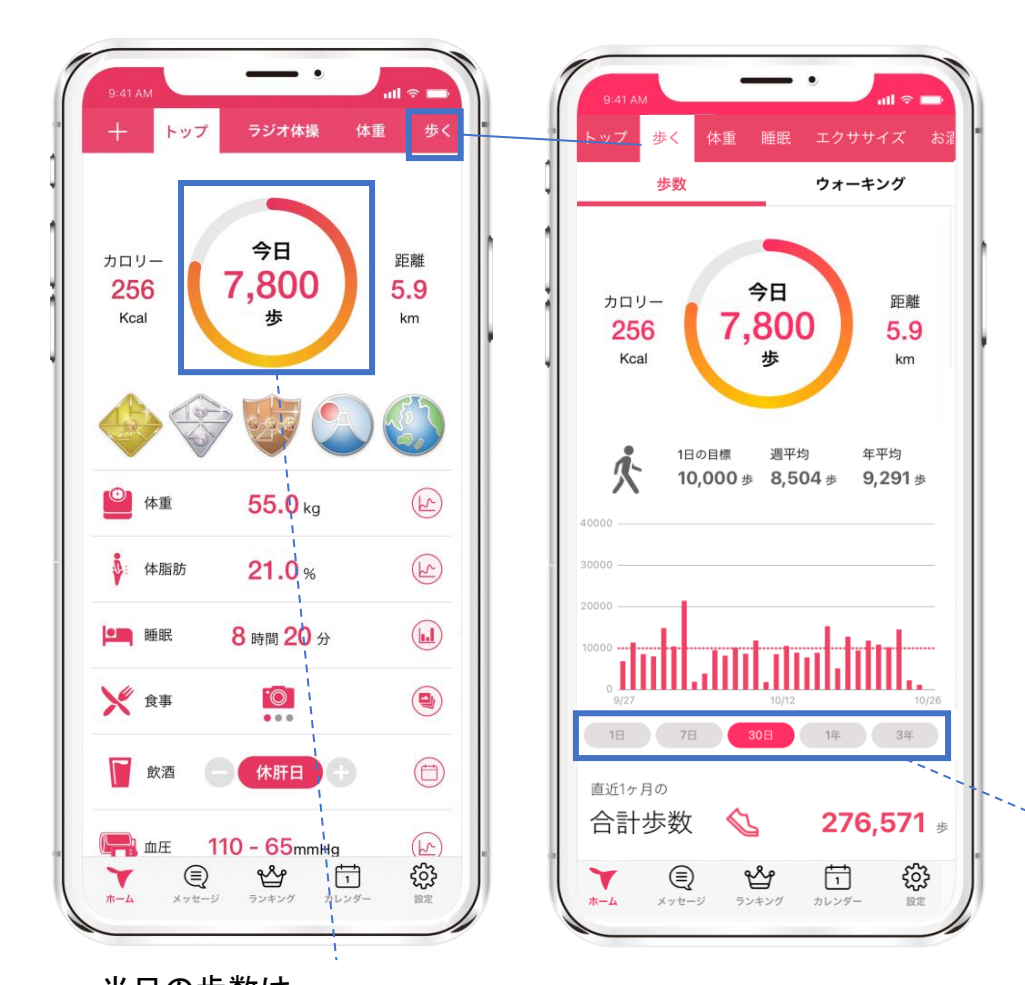

≪歩数の取得について≫

iOS

iOSは[ヘルスケア]、 Androidは[Google Fit]から取得しています。

歩数の反映はデータ通信が走るアプリ起 動時、もしくはリロード時(トップ画面 で上から下へスワイプ)です。

画面を見たとき、本来より歩数が少ない と思った際は、上記をお試しください。

タップするとグラフの表示期間が変わります。

当日の歩数は、 トップ画面ですぐ確認できます。

STEP3. ポイントを貯める

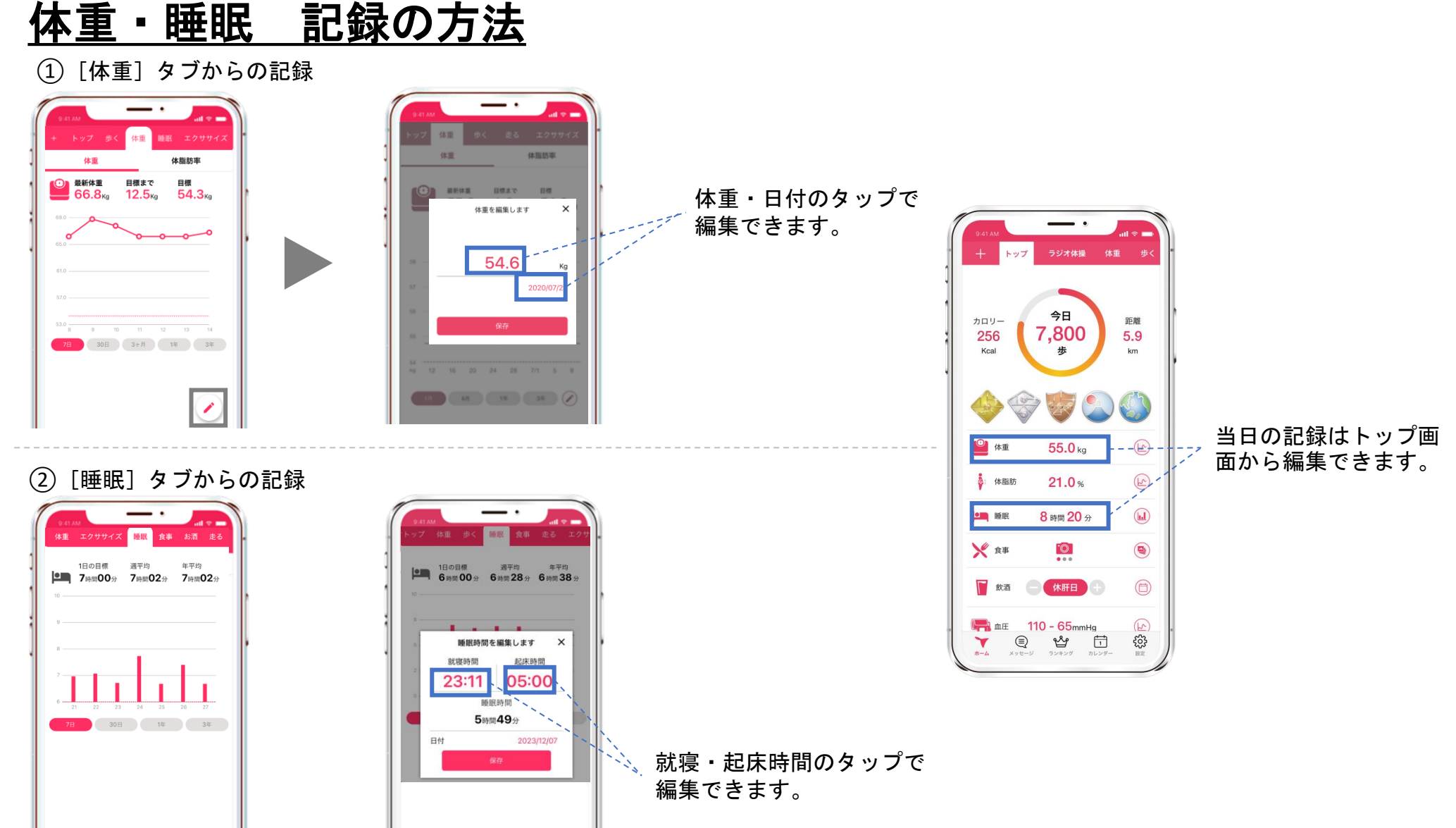

Android

iOS

STEP3. ポイントを貯める

<u>食事の記録方法</u>

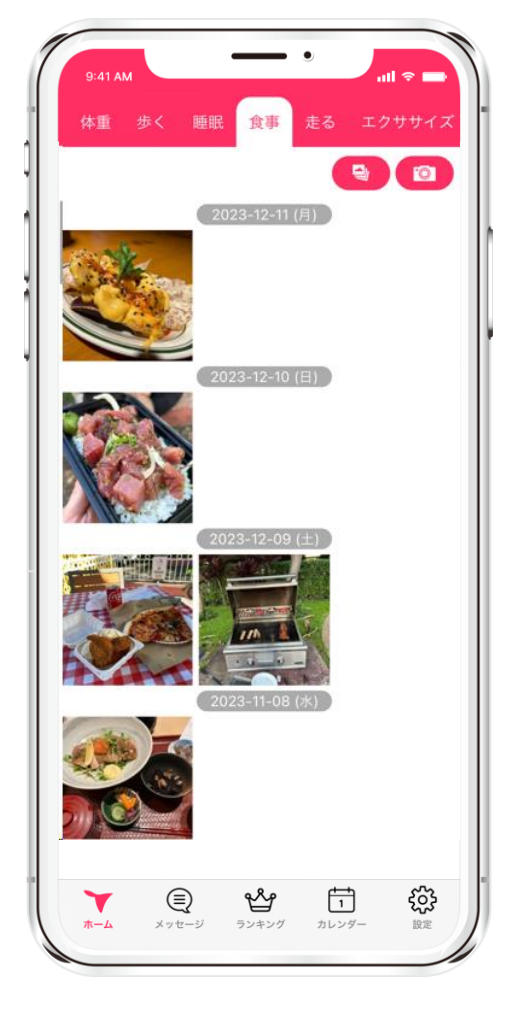

食事タブを選択

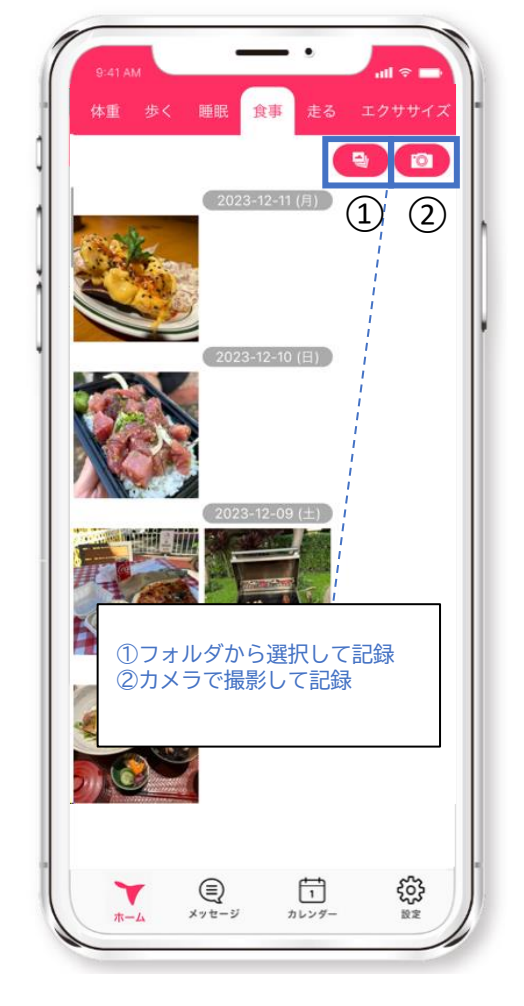

①か②、いずれかを選択

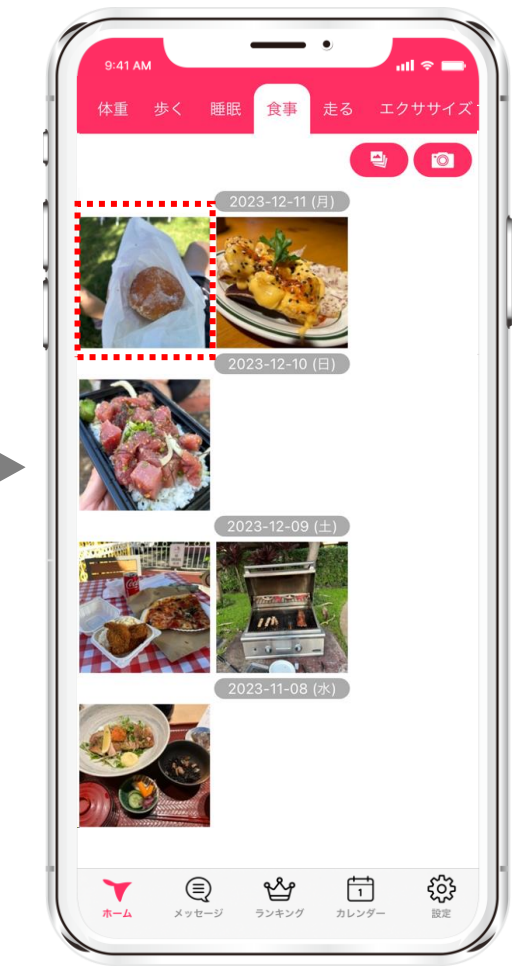

iOS

写真の取り込みが完了されれば ポイント獲得(ポイント付与は 1日1回のみ対象です。)

15

STEP3. ポイントを貯める

血圧の記録方法

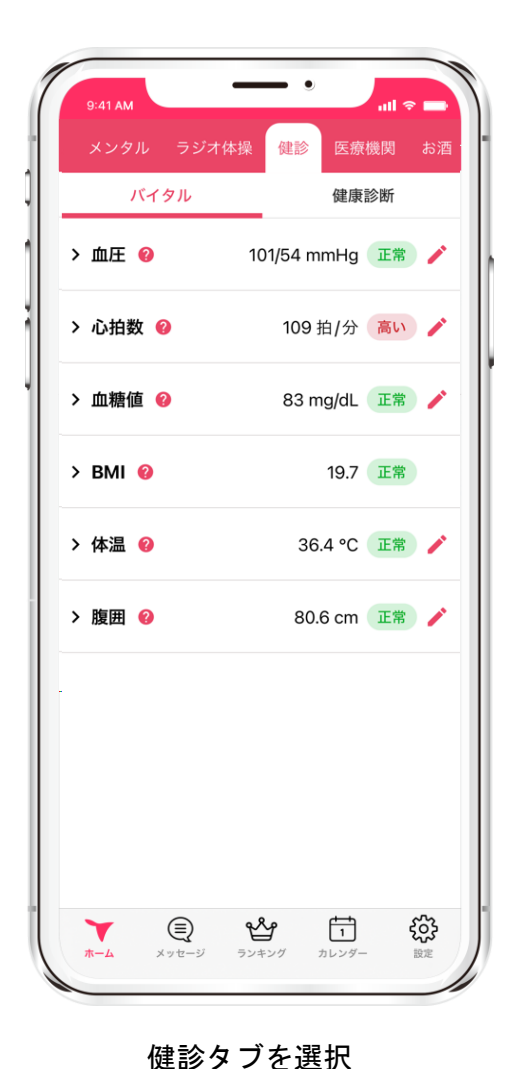

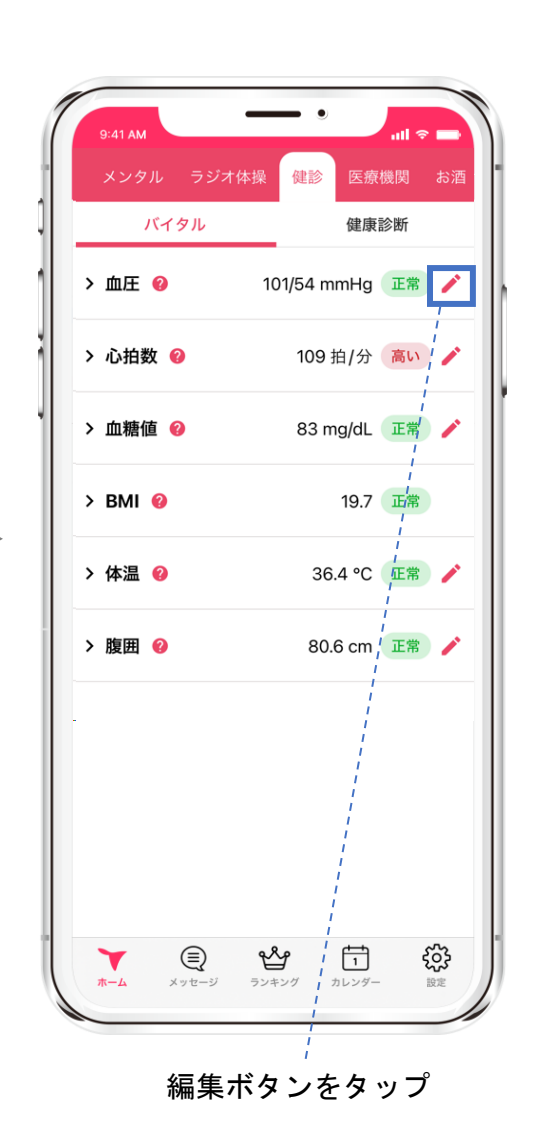

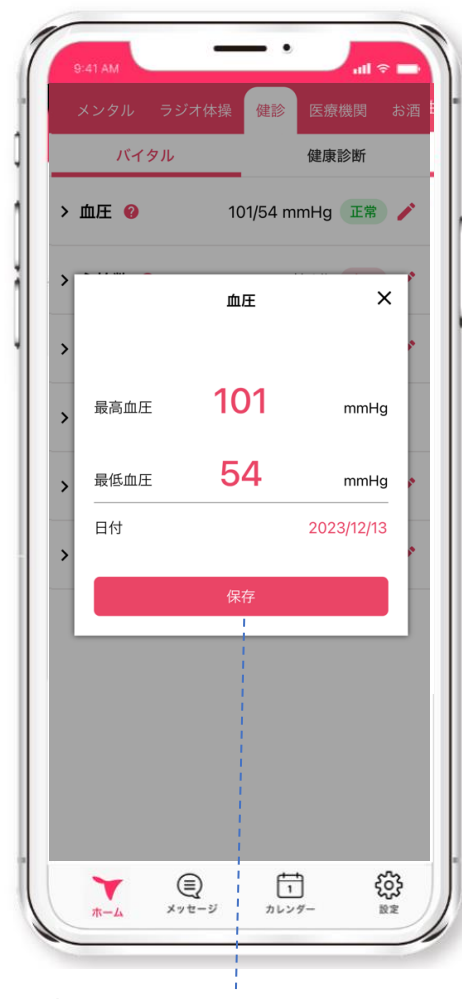

iOS

最高血圧と最低血圧を入力して保存 ボタンをタップしてポイント獲得

16

STEP3. ポイントを貯める

iOS Android

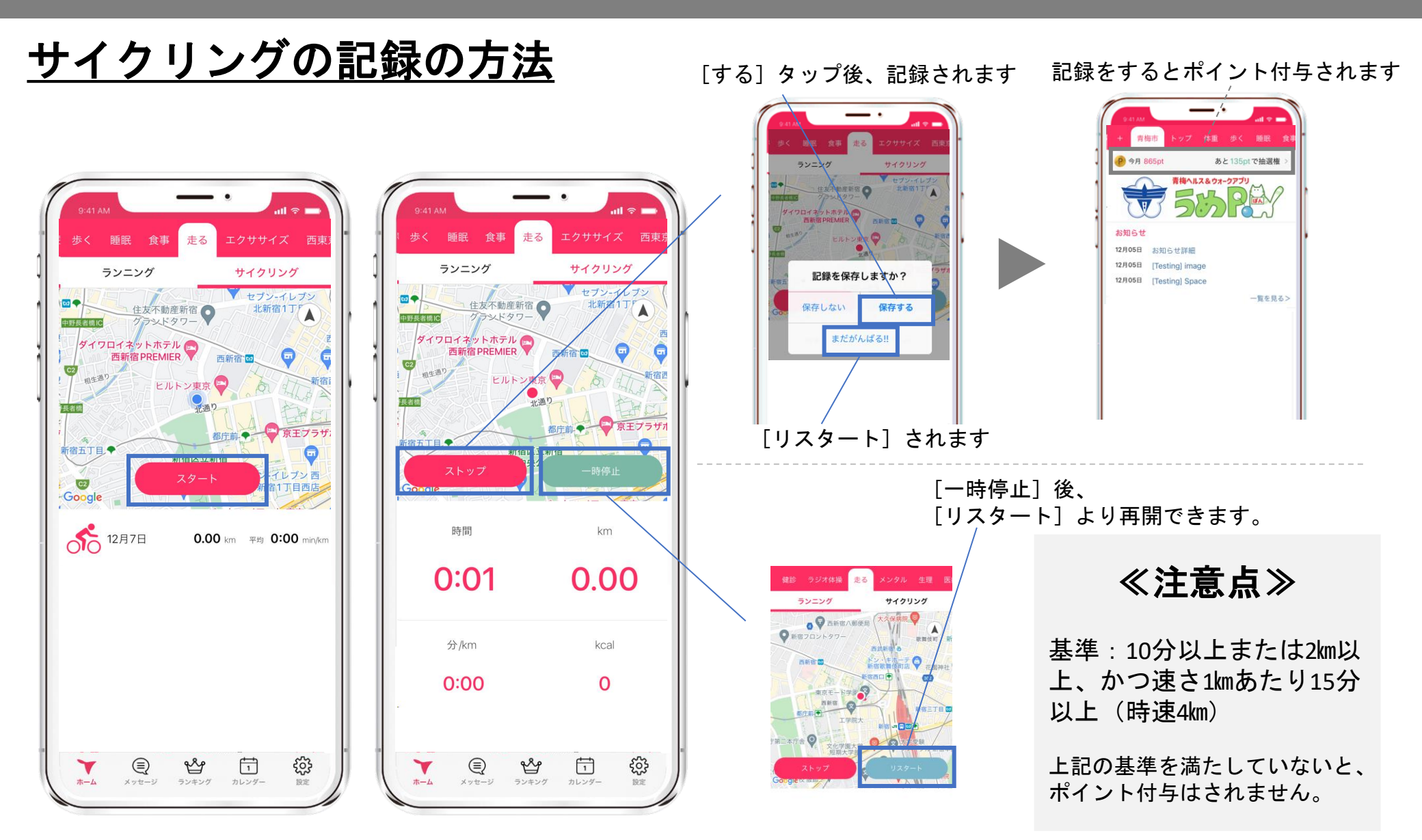

エクササイズ動画再生方法

動画が見終わりましたら、自動でポイントが追加されます。

iOS

Android

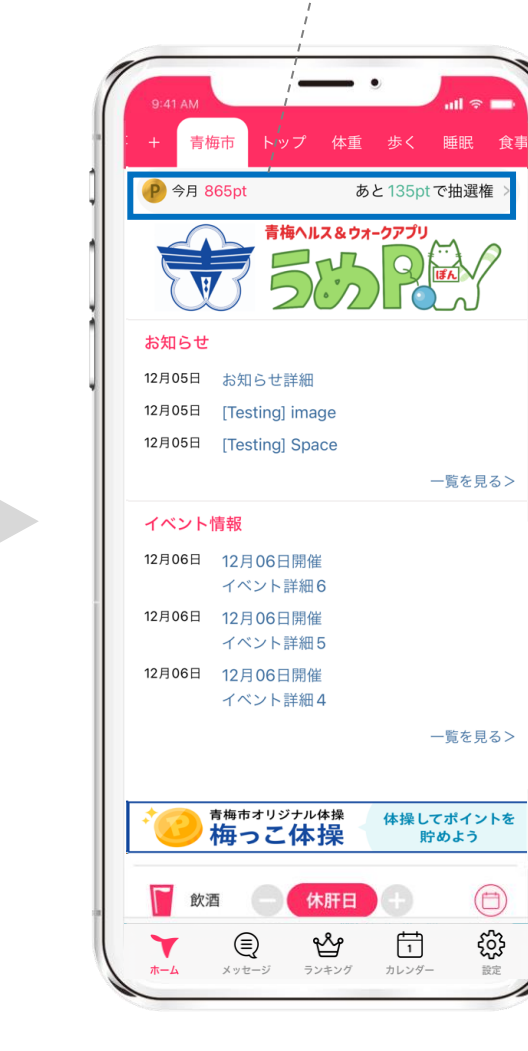

[エクササイズ]のタブをタップすると 900本以上の動画が無料で見られます。 カテゴリ別に分かれているため、お好き な動画を選んで見ることができます。

### エクササイズカテゴリ

- ・ストレッチ
- ・ヨガ
- ・ピラティス
- ・筋トレ
- ・ラン・ウォーク
- ・格闘技系
- ・ダンス
- ・体操・ご当地体操

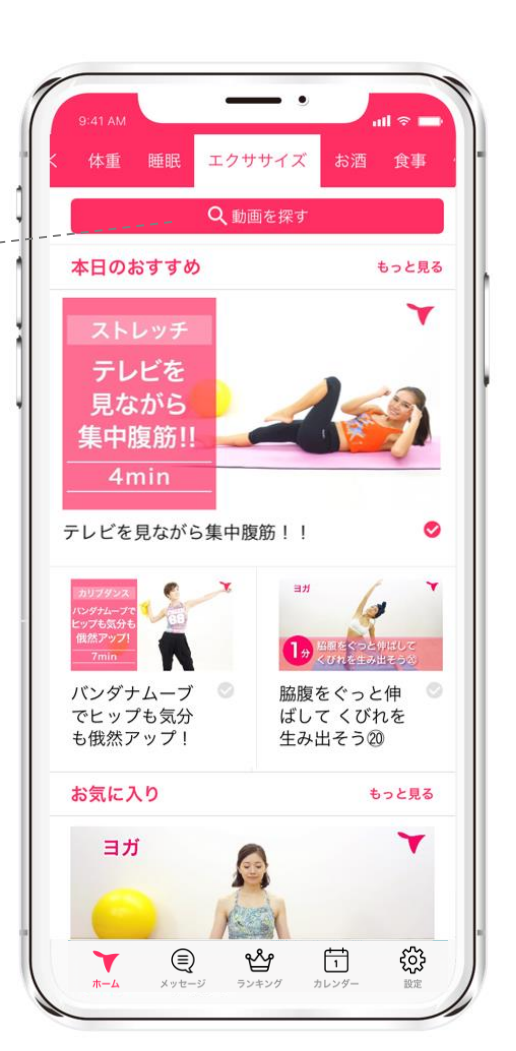

<u>梅っこ体操 動画再生方法</u>

動画が見終わりましたら、自動でポイントが追加されます。

iOS

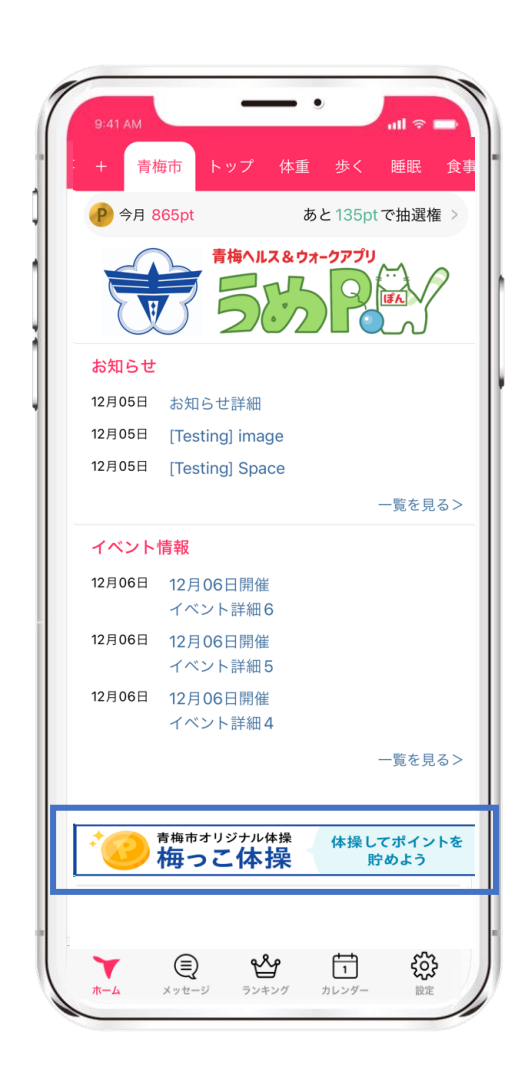

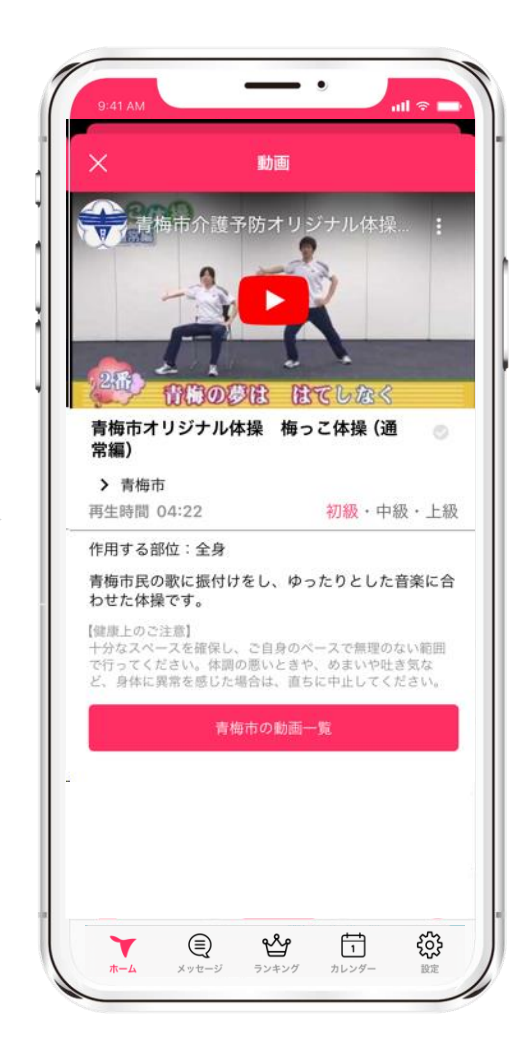

| <ul> <li>         ・ ・ ・ ・ ・ ・ ・ ・ ・ ・ ・ ・ ・ ・ ・</li></ul>                                                                                                    | + 吉林   | 毎市トップ                    | 体重     | 歩く       | 睡眠                | 伧  |
|----------------------------------------------------------------------------------------------------|--------|--------------------------|--------|----------|-------------------|----|
| 今月870 pt       あと130 pt で抽選権 :         あたりまた       第梅ヘルス&ウォークアプリ<br>ういのの、         お知らせ       5000 Pure         12月05日       お知らせ詳細         12月05日       「Testing] image         12月05日       [Testing] Space         一覧を見る:         イベント情報         12月06日       12月06日開催<br>イベント詳細6         12月06日       12月06日開催<br>イベント詳細5         12月06日       12月06日開催<br>イベント詳細4         イベント詳細4       - ジジ                                                                                                    |        |                          | \<br>\ | 9° 1     | PER PLA           | 19 |
| 青梅ヘルス&ウォークアプリ         あ知らせ         12月05日       お知らせ詳細         12月05日       「Testing] image         12月05日       [Testing] Space         一覧を見る:       一覧を見る:         イベント情報       12月06日開催<br>イベント詳細6         12月06日       12月06日開催<br>イベント詳細6         12月06日       12月06日開催<br>イベント詳細4         ・       ・         ・       ・         ・       ・         ・       ・         ・       ・         ・       ・         ・       ・         ・       ・         ・       ・         ・       ・         ・       ・         ・       ・         ・       ・         ・       ・         ・       ・         ・       ・         ・       ・         ・       ・         ・       ・         ・       ・         ・       ・         ・       ・         ・       ・         ・       ・         ・       ・         ・       ・         ・       ・         ・                                                                                                    | P 今月8  | 70 pt                    | あ      | 2 130 pt | で抽選権              | >  |
| シンシンドレージン・レージン・レージン・シンド         12月05日       お知らせ詳細         12月05日       [Testing] image         12月05日       [Testing] Space         一覧を見る:         イベント情報         12月06日       12月06日開催         イベント詳細6       12月06日開催         イベント詳細5       12月06日開催         イベント詳細4       ージン             グロージン・レド細4       ージン                                                                                                    |        | 青梅ヘル                     | ス&ウォ・  | -クアプリ    | $( \rightarrow )$ | 2  |
| お知らせ   12月05日 お知らせ詳細   12月05日 [Testing] image   12月05日 [Testing] Space   一覧を見る:   イベント情報   12月06日 12月06日開催   イベント詳細6   12月06日 12月06日開催   イベント詳細5   12月06日 12月06日開催   イベント詳細4   一    下めよう   体操してポイント   ドめよう                                                                                                    |        | 5                        |        |          | IFA               |    |
| 12月05日       お知らせ詳細         12月05日       [Testing] image         12月05日       [Testing] Space         一覧を見る:         イベント情報         12月06日       12月06日開催         イベント詳細6       12月06日開催         12月06日       12月06日開催         イベント詳細5       12月06日開催         イベント詳細4       -                   12月06日           12月06日           12月06日           イベント詳細4                                                                                                    | *知らせ   |                          |        |          |                   |    |
| 12月05日     [Testing] image       12月05日     [Testing] Space       12月05日     [Testing] Space       12月06日     12月06日開催       イベント詳細6     12月06日開催       イベント詳細5     12月06日開催       イベント詳細4     -       ・     ・       ・     ・       ・     ・       ・     ・       ・     ・       ・     ・       ・     ・       ・     ・       ・     ・       ・     ・       ・     ・       ・     ・       ・     ・       ・     ・       ・     ・       ・     ・       ・     ・       ・     ・       ・     ・       ・     ・       ・     ・       ・     ・       ・     ・       ・     ・       ・     ・       ・     ・       ・     ・       ・     ・       ・     ・       ・     ・       ・     ・       ・     ・       ・     ・       ・     ・       ・     ・       ・     ・                                                                                                    | 12日05日 | お知らせ詳細                   |        |          |                   |    |
| 12月05日 [Testing] Space     一覧を見る:       イベント情報     12月06日開催<br>イベント詳細6       12月06日 12月06日開催<br>イベント詳細5     イベント詳細5       12月06日 12月06日開催<br>イベント詳細4     ー ジェ       ・     ・       ・     ・       ・     ・       ・     ・       ・     ・       ・     ・       ・     ・       ・     ・       ・     ・       ・     ・       ・     ・       ・     ・       ・     ・       ・     ・       ・     ・       ・     ・       ・     ・       ・     ・       ・     ・       ・     ・       ・     ・       ・     ・       ・     ・       ・     ・       ・     ・       ・     ・       ・     ・       ・     ・       ・     ・       ・     ・       ・     ・       ・     ・       ・     ・       ・     ・       ・     ・       ・     ・       ・     ・       ・     ・       ・     ・                                                                                                    | 12月05日 | あれらと計加<br>[Testing] imag | ne -   |          |                   |    |
| -覧を見る:<br>イベント情報<br>12月06日 12月06日開催<br>イベント詳細6<br>12月06日開催<br>イベント詳細5<br>12月06日 12月06日開催<br>イベント詳細4<br>-<br>・<br>・<br>体操してポイント3<br>Proba 5<br>Proba 5<br>Pro | 12月05日 | [Testing] Spa            | ce     |          |                   |    |
| <ul> <li>イベント情報</li> <li>12月06日 12月06日開催<br/>イベント詳細6</li> <li>12月06日開催<br/>イベント詳細5</li> <li>12月06日開催<br/>イベント詳細4</li> <li>● ご</li> <li>● ご</li> <li>● ご</li> <li>● 読</li> </ul>                                                                                                    |        |                          |        |          | 一覧を見              | るこ |
| 12月06日 12月06日開催<br>イベント詳細6<br>12月06日開催<br>イベント詳細5<br>12月06日 12月06日開催<br>イベント詳細4<br>・<br>・<br>・<br>・<br>・<br>・<br>・<br>・<br>・<br>・<br>・<br>・<br>・<br>・<br>・<br>・<br>・<br>・<br>・                                                                                                    | イベント   | 情報                       |        |          |                   |    |
| イベント詳細6<br>12月06日 12月06日開催<br>イベント詳細5<br>12月06日 12月06日開催<br>イベント詳細4<br>- デ<br>・<br>・<br>・<br>・<br>・<br>・<br>・<br>・<br>・<br>・<br>・<br>・<br>・<br>・<br>・<br>・<br>・<br>・<br>・                                                                                                    | 12月06日 | 12月06日開催                 |        |          |                   |    |
| 12月06日前催<br>イベント詳細5<br>12月06日 12月06日開催<br>イベント詳細4<br>・<br>・<br>・<br>・<br>・<br>・<br>・<br>・<br>・<br>・<br>・<br>・<br>・<br>・<br>・<br>・<br>・<br>・<br>・                                                                                                    | 128000 | イベント詳細の                  | 6      |          |                   |    |
| 12月06日 12月06日開催<br>イベント詳細4<br>                                                                                                    | 12月06日 | 12月06日開催<br>イベント詳細!      | 5      |          |                   |    |
| イベント詳細4<br>- ・・・・・・・・・・・・・・・・・・・・・・・・・・・・・・・・・・・・                                                                                                    | 12月06日 | 12月06日開催                 |        |          |                   |    |
| - ジャ<br>* * * * * * * * * * * * * * * * * * *                                                                                                     |        | イベント詳細ム                  | 1      |          |                   |    |
| * 一 時時市オリジナル体操 体操してポイントで 時のよう                                                                                                    |        |                          |        |          | - 🚽               |    |
|                                                                                                    |        |                          |        |          |                   | ~  |
|                                                                                                    | *®     | 青梅市オリジナル(                | 本操     | 体操し      | てポイン              | トを |
|                                                                                                    |        |                          |        | ж.       | 10/6/             |    |

<u>イベント参加後のコード入力</u>

コードは職員→市民へお好きな方法でアナウンスください。 入力する5ケタのイベントコードは管理画面でイベント作成 時に自動生成され、イベント毎に異なります。

iOS

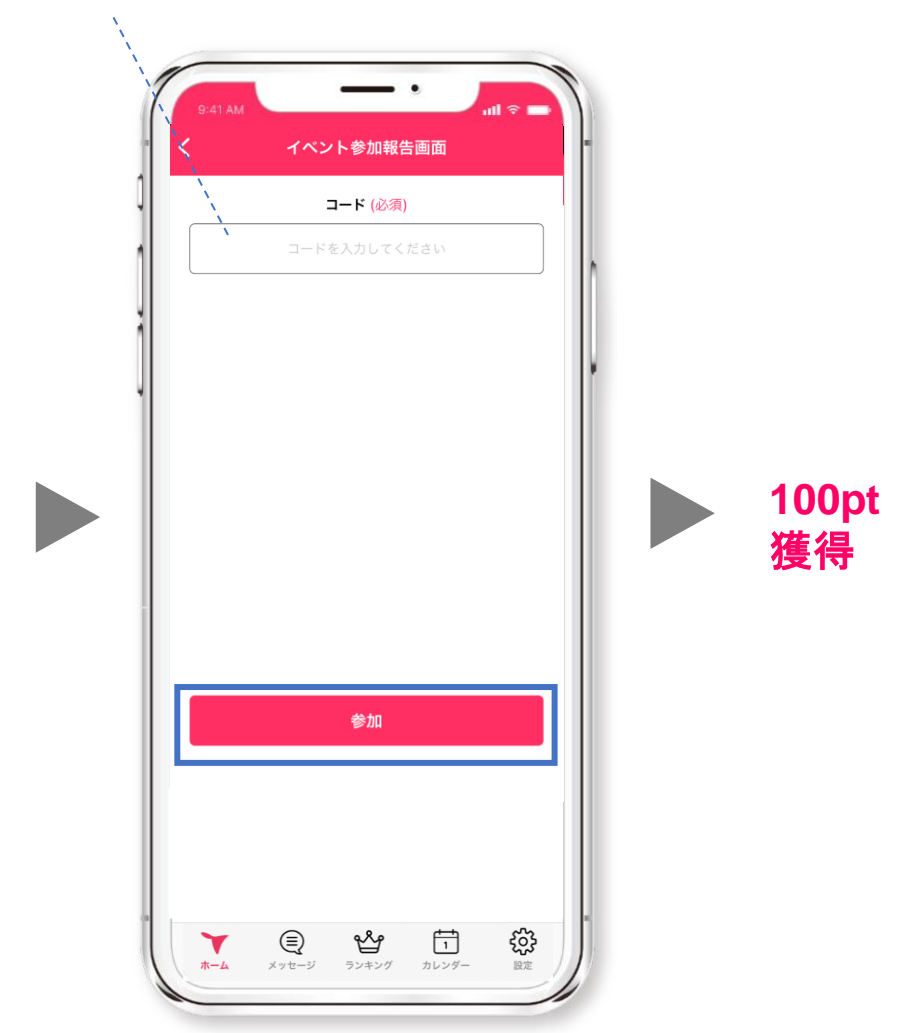

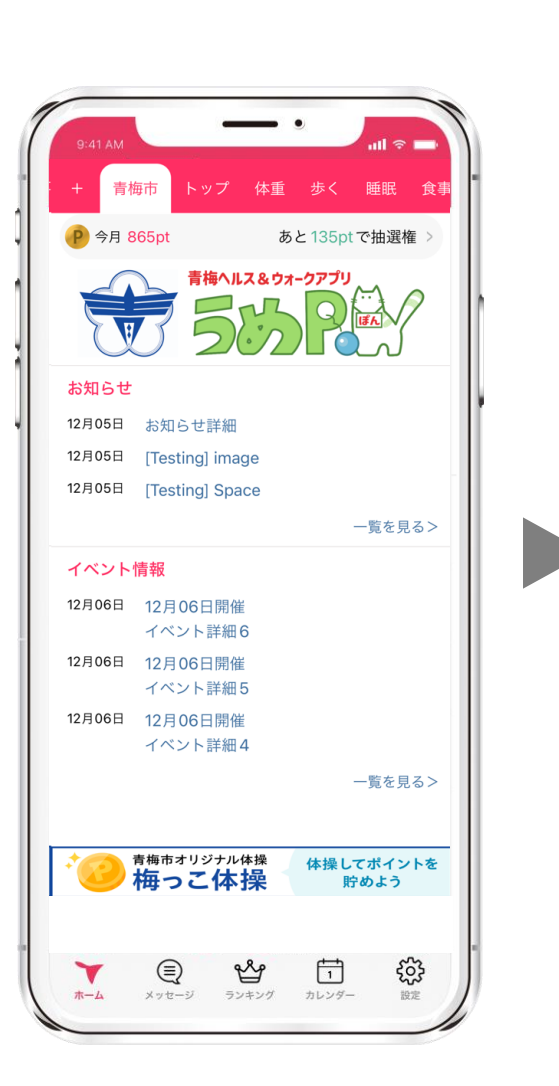

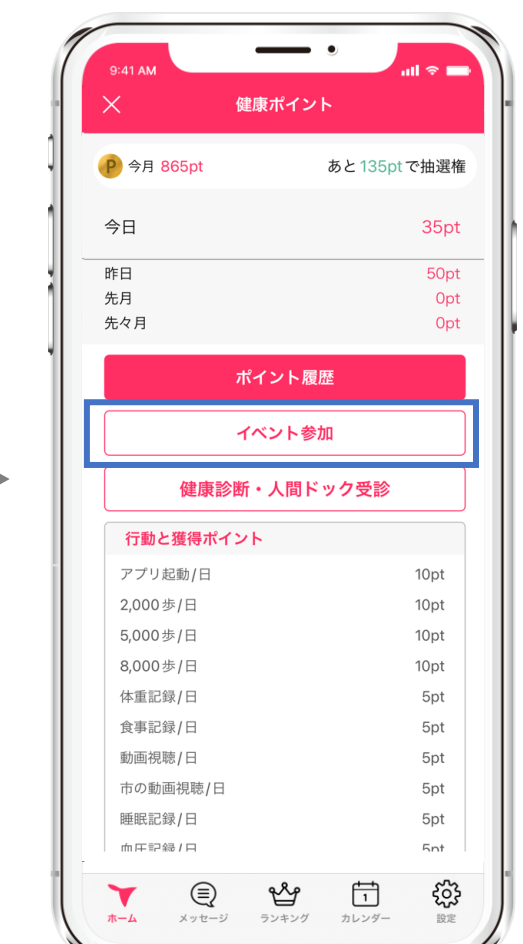

Android

### <u>健康診断・人間ドックの記録方法</u>

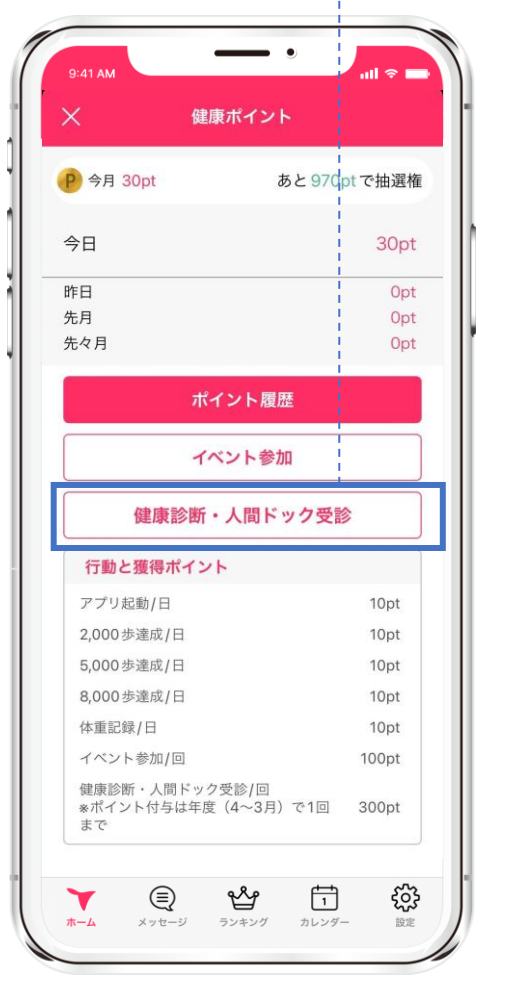

健診受診・人間ドック受診をタップ

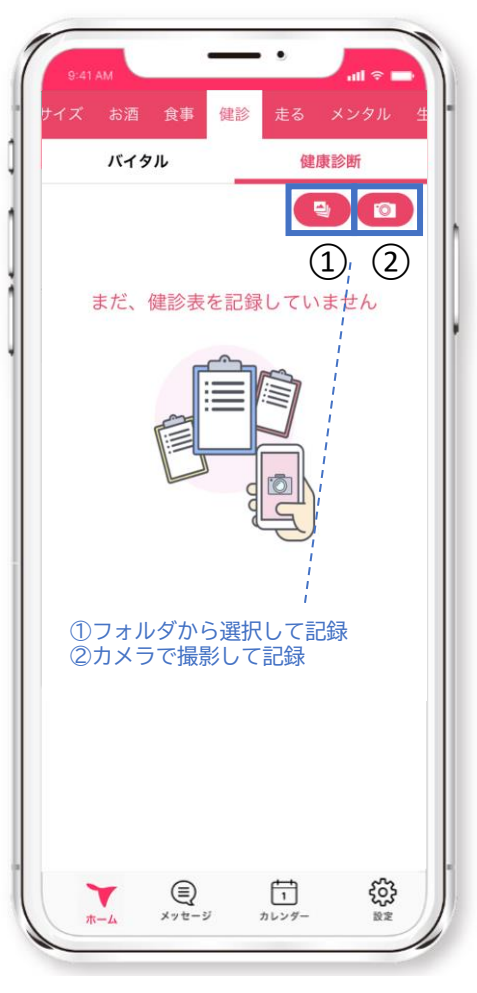

①か②、いずれかを選択

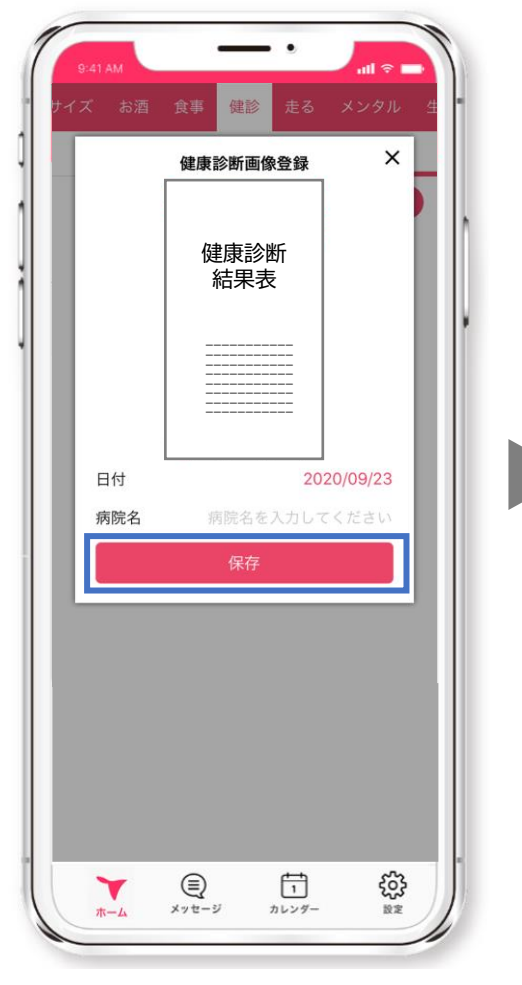

iOS

受診した日付を選択、病院名 を入力し【保存】をタップ

21

**100pt** 

獲得

### STEP4. 毎月抽選で景品がもらえる

月に1,000pt以上獲得した方を対象に、翌月1日に自動抽選を行います。 当選者にはAmazonギフト券1,000円分のコードがアプリ内の「メッセージ」に届きます。 ※落選者へのお知らせはありません。 抽選は毎月1日1回のみ。当月獲得したポイントは翌月1日にリセットされます。

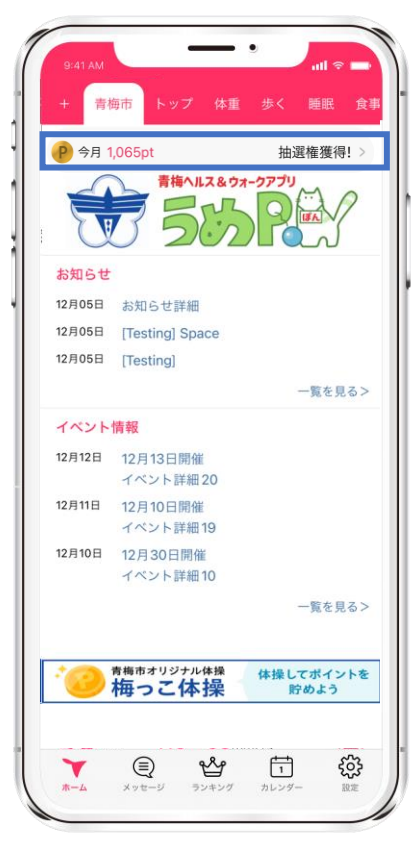

毎月1日~月末までに1,000pt以上獲得 「抽選券獲得!」となれば抽選に自動 で参加となります。

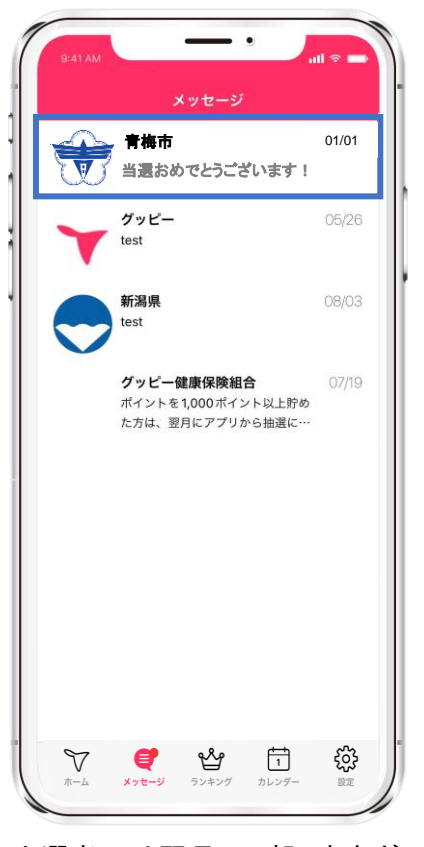

当選者には翌月1日朝9時すぎに 当選のお知らせメッセージ

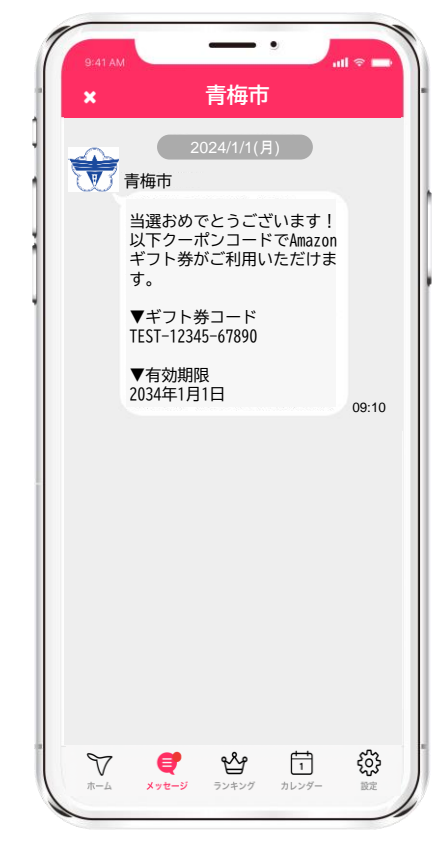

iOS

Android

Amazonギフト券のコードが届きます